# Configurazione del server PPTP (Point to Point Tunneling Protocol) su router VPN serie RV320 e RV325 su Windows

## Obiettivo

Il protocollo PPTP (Point to Point Tunneling Protocol) è un protocollo di rete utilizzato per creare tunnel VPN tra reti pubbliche. I server PPTP sono noti anche come server VPDN (Virtual Private Dialup Network). Il protocollo PPTP è preferito ad altri protocolli VPN perché è più veloce e può essere utilizzato sui dispositivi mobili. È possibile configurare un totale di dieci tunnel PPTP sul server PPTP.

In questo documento viene spiegato come configurare un server PPTP (Point-to-Point Tunneling Protocol) su Windows per i router VPN serie RV32x.

#### Dispositivi interessati

·RV320 Dual WAN VPN Router

· RV325 Gigabit Dual WAN VPN Router

### Versione del software

·v1.1.0.09

### **Configura server PPTP**

#### Intervallo IP PPTP

Passaggio 1. Accedere all'utility di configurazione Web e scegliere **VPN > Server PPTP**. Viene visualizzata la pagina *Server PPTP*:

| PPTP Serv     | er                                       |                        |  |  |  |  |
|---------------|------------------------------------------|------------------------|--|--|--|--|
| PPTP IP Range |                                          |                        |  |  |  |  |
| Enable        |                                          |                        |  |  |  |  |
| Range Start:  | 192.168.1.150                            |                        |  |  |  |  |
| Range End:    | Range End: 192.168.1.159                 |                        |  |  |  |  |
| PPTP Tunnel S | Status<br>nel(s) Used                    | 10 Tunnel(s) Available |  |  |  |  |
| Connection 1  | Connection Table                         |                        |  |  |  |  |
| User Name     | User Name Remote Address PPTP IP Address |                        |  |  |  |  |
| 0 results fou | nd!                                      |                        |  |  |  |  |
| Save          | Cancel                                   |                        |  |  |  |  |

Passaggio 2. Selezionare la casella di controllo **Abilita** per abilitare il server PPTP sulla RV320.

| PPTP Server     | r                        |                |               |                 |  |  |
|-----------------|--------------------------|----------------|---------------|-----------------|--|--|
| PPTP IP Range   |                          |                |               |                 |  |  |
| Enable          |                          |                |               |                 |  |  |
| Range Start: 1  | 92.168.1.150             |                |               |                 |  |  |
| Range End: 1    | Range End: 192.168.1.158 |                |               |                 |  |  |
| PPTP Tunnel Sta | itus<br>I(s) Used        | 10 Tunnel      | (s) Available |                 |  |  |
| Connection Tal  | ble                      |                |               |                 |  |  |
| User Name       |                          | Remote Address |               | PPTP IP Address |  |  |
| 0 results found | 0 results found!         |                |               |                 |  |  |
| Save C          | Cancel                   |                |               |                 |  |  |

Passaggio 3. Immettere l'indirizzo IP LAN iniziale dell'intervallo assegnato al primo client VPN PPTP nel campo *Inizio intervallo*. L'indirizzo IP predefinito è 192.168.1.200.

Passaggio 4. Immettere l'ultimo indirizzo IP LAN dell'intervallo assegnato all'ultimo client VPN PPTP nel campo *Fine intervallo*. Il valore predefinito è 192.168.1.204.

Passaggio 5. Fare clic su **Save** per salvare le impostazioni.

#### Stato tunnel PPTP

| PPTP Serv     | er                         |           |                     |                 |  |
|---------------|----------------------------|-----------|---------------------|-----------------|--|
| PPTP IP Rang  | e                          |           |                     |                 |  |
| Enable        |                            |           |                     |                 |  |
| Range Start:  | Range Start: 192.168.1.150 |           |                     |                 |  |
| Range End:    | Range End: 192.168.1.158   |           |                     |                 |  |
| PPTP Tunnel S | Status<br>nel(s) Used      | 9         | Tunnel(s) Available |                 |  |
| Connection    | Table                      |           |                     |                 |  |
| User Name     |                            | Remote A  | ddress              | PPTP IP Address |  |
| user_3        |                            | 192.168.1 | 100                 | 192.168.1.150   |  |
| Save          | Cancel                     |           |                     |                 |  |

·Tunnel/i utilizzato/i: rappresenta il numero di tunnel attualmente in uso dal server PPTP.

•Tunnel(i) disponibili: rappresenta il numero di tunnel ancora disponibili per configurare il server PPTP.

**Nota:** Prima di impostare una connessione nella tabella di connessione, è necessario aggiungere gli utenti. Per ulteriori informazioni su come configurare gli utenti, fare riferimento all'articolo <u>Configurazione della gestione di utenti e domini sulle serie RV320 e RV325 VPN</u> <u>Router</u>.

| PPTP Serv                                                                                   | er               |           |        |                 |  |
|---------------------------------------------------------------------------------------------|------------------|-----------|--------|-----------------|--|
| PPTP IP Range                                                                               |                  |           |        |                 |  |
| Enable                                                                                      |                  |           |        |                 |  |
| Range Start:                                                                                | t. 192.168.1.150 |           |        |                 |  |
| Range End:                                                                                  | 192.168.1.158    |           |        |                 |  |
| PPTP Tunnel Status           1         Tunnel(s) Used         9         Tunnel(s) Available |                  |           |        |                 |  |
| Connection                                                                                  | lable            |           |        |                 |  |
| User Name                                                                                   |                  | Remote A  | ddress | PPTP IP Address |  |
| user_3                                                                                      |                  | 192.168.1 | .100   | 192.168.1.150   |  |
| Save                                                                                        | Cancel           |           |        |                 |  |

•Tabella delle connessioni - L'elenco delle connessioni è di sola lettura e contiene informazioni sui client VPN. L'elenco mostra il nome utente del client VPN PPTP, l'indirizzo IP WAN remoto del client VPN PPTP e l'indirizzo IP PPTP assegnato dal server PPTP al client al momento della connessione. È necessario configurare la connessione VPN PPTP in Windows per visualizzare l'utente nella tabella Connessione.

**Nota:** per ulteriori informazioni su come configurare la connessione PPTP, fare riferimento alla sezione *Configurazione della connessione VPN PPTP in Windows*.

#### Configurare la connessione VPN PPTP in Windows

Passaggio 1. Accedere al computer e scegliere **Start > Pannello di controllo > Rete e Internet > Centro connessioni di rete e condivisione**. Verrà visualizzata la finestra *Centro connessioni di rete e condivisione*.

|                                                                                             | 🧶 —— 🦫                                                                                                    | 🧉                                                                                                 | See full map                                                 |
|---------------------------------------------------------------------------------------------|----------------------------------------------------------------------------------------------------|---------------------------------------------------------------------------------------------------|--------------------------------------------------------------|
|                                                                                             | TERMIN IN ADDRESS                                                                                                    | Inter                                                                                             | rnet                                                         |
| (Th                                                                                         | iis computer)                                                                                                    |                                                                                                   |                                                              |
| View yo                                                                                     | ur active networks                                                                                                    |                                                                                                   | <ul> <li>Connect or disconnect</li> </ul>                    |
|                                                                                             |                                                                                                    | Access type:                                                                                      | Internet                                                     |
|                                                                                             | Work network                                                                                                    | Connections: d                                                                                    | Wireless Network<br>Connection<br>Secure)                    |
| Change                                                                                      | your networking settings                                                                                                    |                                                                                                   |                                                              |
|                                                                                             |                                                                                                    |                                                                                                   |                                                              |
| 1                                                                                           | Set up a new connection or net                                                                                                    | work                                                                                              |                                                              |
| 1                                                                                           | Set up a new connection or net<br>Set up a wireless, broadband, d<br>router or access point.                                                                                                    | work<br>ial-up, ad hoc, or VPN                                                                    | connection; or set up a                                      |
| *                                                                                           | Set up a new connection or net<br>Set up a wireless, broadband, d<br>router or access point.<br>Connect to a network                                                                                                    | work<br>ial-up, ad hoc, or VPN                                                                    | connection; or set up a                                      |
| 1<br>1<br>1<br>1<br>1<br>1<br>1<br>1<br>1<br>1<br>1<br>1<br>1<br>1<br>1<br>1<br>1<br>1<br>1 | Set up a new connection or net<br>Set up a wireless, broadband, d<br>router or access point.<br>Connect to a network<br>Connect or reconnect to a wire<br>connection.                                                                                                    | work<br>ial-up, ad hoc, or VPN<br>less, wired, dial-up, or                                        | connection; or set up a<br>VPN network                       |
| **                                                                                          | Set up a new connection or net<br>Set up a wireless, broadband, d<br>router or access point.<br>Connect to a network<br>Connect or reconnect to a wire<br>connection.<br>Choose homegroup and sharin                                                                                    | work<br>ial-up, ad hoc, or VPN<br>less, wired, dial-up, or<br>ig options                          | connection; or set up a<br>VPN network                       |
| 100 B                                                                                       | Set up a new connection or net<br>Set up a wireless, broadband, d<br>router or access point.<br>Connect to a network<br>Connect or reconnect to a wire<br>connection.<br>Choose homegroup and sharin<br>Access files and printers located<br>sharing settings.                          | work<br>ial-up, ad hoc, or VPN<br>less, wired, dial-up, or<br>g options<br>d on other network cor | connection; or set up a<br>VPN network<br>mputers, or change |
| 1 2 1 1 1 1 1 1 1 1 1 1 1 1 1 1 1 1 1 1                                                     | Set up a new connection or net<br>Set up a wireless, broadband, d<br>router or access point.<br>Connect to a network<br>Connect or reconnect to a wire<br>connection.<br>Choose homegroup and sharin<br>Access files and printers located<br>sharing settings.<br>Troubleshoot problems | work<br>ial-up, ad hoc, or VPN<br>less, wired, dial-up, or<br>g options<br>d on other network cor | connection; or set up a<br>VPN network<br>mputers, or change |

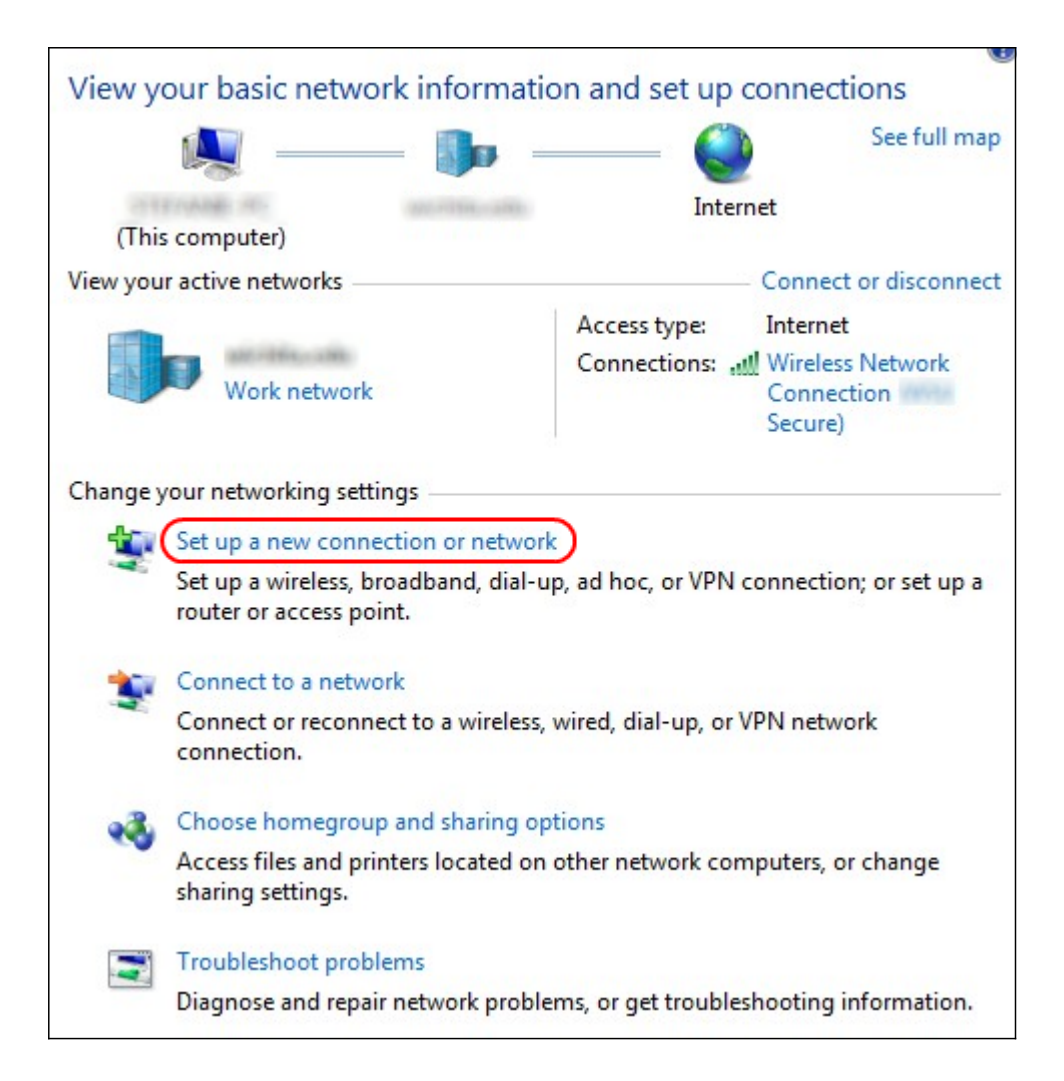

Passaggio 2. Fare clic su **Configura nuova connessione o rete** per creare una nuova connessione o rete. Viene visualizzata la finestra *Configura connessione o rete*.

| Choos | se a connection option                                               |  |
|-------|----------------------------------------------------------------------|--|
| -0    | Connect to the Internet                                              |  |
| -0    | Set up a wireless, broadband, or dial-up connection to the Internet. |  |
| -     | Set up a new network                                                 |  |
| -     | Configure a new router or access point.                              |  |
| -     | Manually connect to a window actually                                |  |
| 2     | Connect to a hidden network or create a new wireless profile.        |  |
|       | Connect to a workplace                                               |  |
|       | Set up a dial-up or VPN connection to your workplace.                |  |
| in    | Set up a dial-up connection                                          |  |
|       | Connect to the Internet using a dial-up connection.                  |  |

| Choos | e a connection option                                                                                   |  |
|-------|----------------------------------------------------------------------------------------------------|--|
|       | Connect to the Internet<br>Set up a wireless, broadband, or dial-up connection to the Internet.         |  |
| 2     | Set up a new network<br>Configure a new router or access point.                                         |  |
|       | Manually connect to a wireless network<br>Connect to a hidden network or create a new wireless profile. |  |
| •     | Connect to a workplace<br>Set up a dial-up or VPN connection to your workplace.                         |  |
| 4     | Set up a dial-up connection<br>Connect to the Internet using a dial-up connection.                      |  |

Passaggio 3. Fare clic su Connetti a una rete aziendale per connettersi dalla rete aziendale.

Passaggio 4. Fare clic su **Avanti** per continuare. Viene visualizzata la finestra *Connetti a una rete aziendale*:

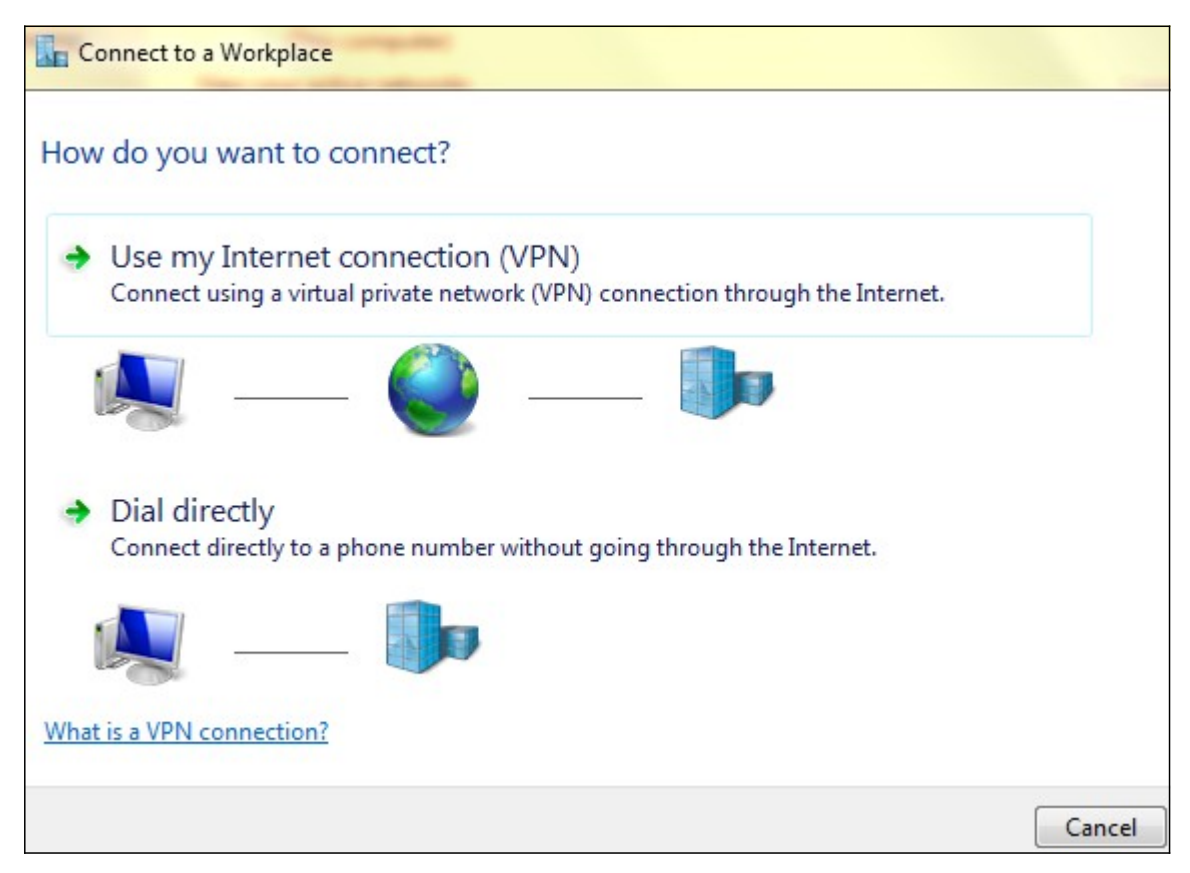

| Connect to a Workplace                                                                                                    |        |
|----------------------------------------------------------------------------------------------------|--------|
| How do you want to connect?                                                                                                    |        |
| <ul> <li>Use my Internet connection (VPN)</li> <li>Connect using a virtual private network (VPN) connection through the Internet.</li> </ul> |        |
| ia — 🎱 — ip                                                                                                    |        |
| Dial directly<br>Connect directly to a phone number without going through the Internet.                                                      |        |
|                                                                                                    |        |
| What is a VPN connection?                                                                                                    |        |
|                                                                                                    | Cancel |

Passaggio 5. Fare clic su **Usa connessione Internet (VPN)** per utilizzare la connessione Internet.

| Connect to a Workplace                                                                                                    |        |
|----------------------------------------------------------------------------------------------------|--------|
| Do you want to set up an Internet connection before continuing?<br>An Internet connection is necessary for using a VPN connection. |        |
| Set up an Internet connection                                                                                                    |        |
| I'll set up an Internet connection later                                                                                           |        |
|                                                                                                    |        |
|                                                                                                    |        |
|                                                                                                    |        |
|                                                                                                    | Cancel |

Passaggio 6. Fare clic su Verrà impostata una connessione Internet in seguito per configurarla in seguito.

| Type the Internet a                                                        | ddress to connect to                                                                                       |  |
|----------------------------------------------------------------------------|----------------------------------------------------------------------------------------------------|--|
| Your network administra                                                    | ator can give you this address.                                                                            |  |
| Internet address:                                                          | 192.168.1.1                                                                                                |  |
| Destination name:                                                          | VPN Connection 2                                                                                           |  |
| Use a smart card<br>Remember my c<br>Allow other peop<br>This option allov | redentials<br>ple to use this connection<br>vs anyone with access to this computer to use this connection. |  |

Passaggio 7. Immettere l'indirizzo IP della rete LAN della RV320 nel campo dell'*indirizzo Internet*.

Passaggio 8. Inserire un nome per la destinazione nel campo Nome destinazione.

Passaggio 9. Fare clic su Crea.

**Nota:** Se si utilizza Windows 8, viene applicata la procedura seguente. Se si utilizza Windows 7, le tre immagini successive sono diverse, ma la procedura è la stessa.

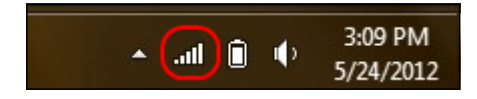

Passaggio 10. Fare clic sull'icona Rete nella barra delle applicazioni. In questo modo vengono visualizzate tutte le reti, wireless, VPN e connessioni remote disponibili per la connessione al computer:

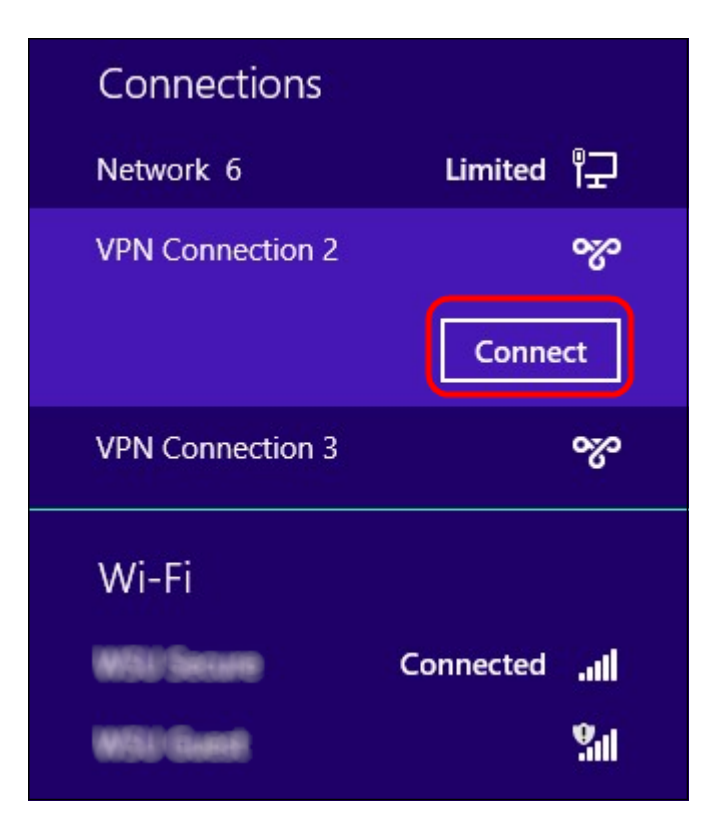

Passaggio 11. Fare clic su **Connetti** per connettere la connessione specifica.

| Network | <ul> <li>Authentication</li> </ul> |
|---------|------------------------------------|
|         |                                    |
| user_3  |                                    |
| •••••   | <u>م</u>                           |
| Domain: |                                    |
|         |                                    |
|         | OK Cancel                          |

**Nota:** È necessario configurare l'utente nella pagina *Gestione utente*. Per ulteriori informazioni su come configurare la gestione degli utenti, fare riferimento all'articolo *Configurazione della gestione di utenti e domini sul router RV320*. Per i passi 12 e 13, è necessario fornire lo stesso nome utente e la stessa password forniti nella *pagina Gestione utenti*.

Passaggio 12. Inserire il nome utente nel campo Nome utente.

Passaggio 13. Immettere la password nel campo Password.

Passaggio 14. Fare clic su OK.

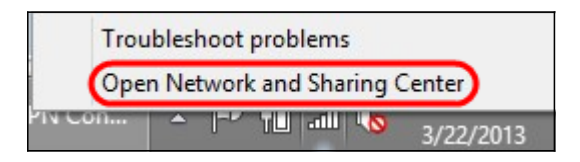

Passaggio 15. Fare clic con il pulsante destro del mouse sull'icona della rete sulla barra delle applicazioni e scegliere **Apri Centro connessioni di rete e condivisione**.

|                                  | Network and Sharing Center                                    |                                                                       |  |  |
|----------------------------------|---------------------------------------------------------------|-----------------------------------------------------------------------|--|--|
| ) 🍥 👻 🕈 🔽 🕨 Control              | Panel → Network and Internet → Network and Sharing Center v C |                                                                       |  |  |
| Control Panel Home               | View your basic network inform                                | ation and set up connections                                          |  |  |
| Change adapter settings          | View your active networks                                     |                                                                       |  |  |
| Change advanced sharing settings | Public network                                                | Access type: No Internet access<br>Connections: JU Wi-Fi (WSU Secure) |  |  |
|                                  |                                                               |                                                                       |  |  |
|                                  | Network 6                                                     | Access type: No Internet access                                       |  |  |
|                                  | Public network                                                | Connections: 📱 Ethernet                                               |  |  |
|                                  | VPN Connection 2                                              | Access type: No Internet access                                       |  |  |
|                                  | Public network                                                | Connections: VPN Connection 2                                         |  |  |
|                                  | Change your networking settings                               |                                                                       |  |  |
|                                  | Set up a new connection or netv                               | work                                                                  |  |  |
|                                  | Set up a broadband, dial-up, or                               | VPN connection; or set up a router or access point.                   |  |  |
|                                  | Troubleshoot problems                                         |                                                                       |  |  |
| See also                         | Diagnose and repair network pro                               | oblems, or get troubleshooting information.                           |  |  |
| HomeGroup                        |                                                               |                                                                       |  |  |
| Internet Options                 |                                                               |                                                                       |  |  |
| Windows Firewall                 |                                                               |                                                                       |  |  |

Passaggio 16. Fare clic sulla connessione VPN specifica. Viene visualizzata la finestra *Status* (Stato):

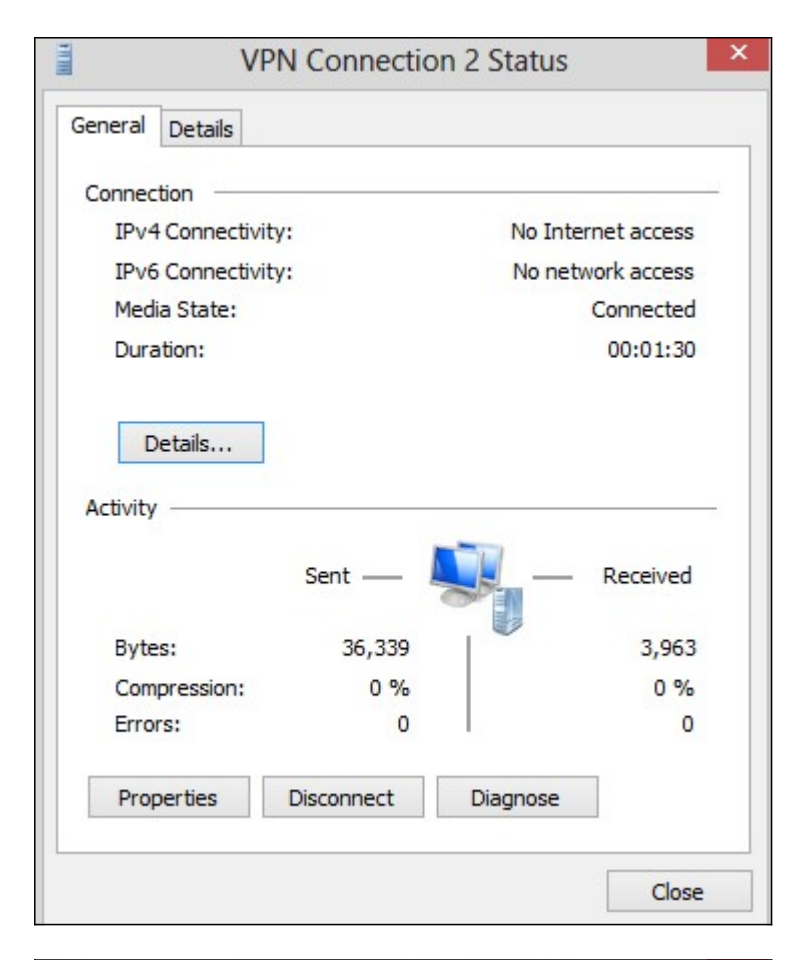

|                                     | VP                   | N Connectio               | on 2 Status           |  |
|-------------------------------------|----------------------|---------------------------|-----------------------|--|
| eneral                              | Details              |                           |                       |  |
| Connecti                            | ion —                |                           | 100 June 100 June 100 |  |
| IPv4 Connectivity:                  |                      |                           | No Internet access    |  |
| IPv6 Connectivity:                  |                      |                           | No network access     |  |
| Media State:                        |                      |                           | Connected             |  |
| Durat                               | tion:                | 00:01:30                  |                       |  |
| Activity                            |                      |                           |                       |  |
| Activity                            |                      | Sent —                    | Receive               |  |
| Activity<br>Bytes                   |                      | Sent —                    | Receive               |  |
| Activity<br>Bytes<br>Comp           | ::<br>ression:       | Sent —<br>36,339<br>0 %   | Receive<br>3,96       |  |
| Activity<br>Bytes<br>Comp<br>Errors | ::<br>ression:<br>s: | Sent — 36,339<br>0 %<br>0 | Receive<br>3,96       |  |

Passaggio 17. Fare clic su **Proprietà**. Viene visualizzata la finestra *Proprietà destinazione VPN*:

|                    | VPN Connection 2 Properties                                                                                         | 2 |
|--------------------|----------------------------------------------------------------------------------------------------|---|
| General            | Options Security Networking Sharing                                                                                 |   |
| Host na<br>157.54. | me or IP address of destination (such as microsoft.com or 0.1 or 3ffe:1234::1111):                                  |   |
| 192.16             | 8.1.1                                                                                                    |   |
| First o            | onnect                                                                                                    |   |
| Wine               | lows can first connect to a public network, such as the<br>net, before trying to establish this virtual connection. |   |
|                    | )ial another connection first:                                                                                      |   |
|                    | · · · · · · · · · · · · · · · · · · ·                                                                               |   |
|                    |                                                                                                    |   |
|                    |                                                                                                    |   |
| privacy            | statement                                                                                                    |   |
|                    |                                                                                                    |   |
|                    |                                                                                                    |   |
|                    | OK Cancel                                                                                                    |   |

Passaggio 18. Scegliere la scheda **Protezione** nella parte superiore della finestra.

|                                                            | Options                                                                           | Security                                                                      | Networking                                                                    | Sharing                                       | 3                           |
|------------------------------------------------------------|-----------------------------------------------------------------------------------|-------------------------------------------------------------------------------|-------------------------------------------------------------------------------|-----------------------------------------------|-----------------------------|
| Type of                                                    | FVPN:                                                                             |                                                                               |                                                                               |                                               |                             |
| Autom                                                      | atic                                                                              |                                                                               |                                                                               |                                               |                             |
| Autom                                                      | atic                                                                              |                                                                               |                                                                               |                                               |                             |
| Layer<br>Secure<br>IKEv2                                   | 2 Tunnelin<br>2 Socket 1                                                          | g Protocol<br>unneling F                                                      | with IPsec (L<br>Protocol (SST                                                | /<br>2TP/IPse<br>P)                           | ec)                         |
| Authe                                                      | entication                                                                        |                                                                               |                                                                               |                                               |                             |
| OUs                                                        | se Extensit                                                                       | le Authent                                                                    | tication Proto                                                                | col (EAP)                                     |                             |
|                                                            |                                                                                   |                                                                               |                                                                               |                                               | ~                           |
|                                                            |                                                                                   |                                                                               |                                                                               |                                               | Properties                  |
|                                                            |                                                                                   |                                                                               |                                                                               |                                               |                             |
| All<br>E/<br>ar                                            | ow these  <br>AP-MSCH/<br>ny of these<br>] Unencryp                               | protocols<br>APv2 will be<br>protocols t                                      | e used for IK<br>for other VPN<br>ord (PAP)                                   | Ev2 VPN<br>types.                             | type. Select                |
| All<br>E/<br>ar                                            | ow these  <br>AP-MSCH/<br>ny of these<br>  Unencryp<br>  Challenge                | protocols<br>APv2 will be<br>protocols f<br>ited passw<br>Handshal            | e used for IK<br>for other VPN<br>ord (PAP)<br>ke Authentic:                  | Ev2 VPN<br>types.                             | type. Select                |
| <ul> <li>All</li> <li>E/</li> <li>ar</li> <li>I</li> </ul> | ow these  <br>AP-MSCH/<br>ny of these<br>  Unencryp<br>  Challenge<br>  Microsoft | protocols<br>APv2 will be<br>protocols f<br>ted passw<br>Handshal<br>CHAP Ver | e used for IK<br>for other VPN<br>ord (PAP)<br>ke Authentic:<br>rsion 2 (MS-C | Ev2 VPN<br>I types.<br>ation Proto<br>HAP v2) | type. Select<br>ocol (CHAP) |

Passaggio 19. Selezionare **PPTP (Point to Point Tunneling Protocol)** dall'elenco a discesa Tipo di VPN.

Passaggio 20. Fare clic su **OK** per salvare le impostazioni. La nuova connessione viene aggiunta negli elenchi connessioni della pagina *Server PPTP*.

| PPTP Serv     | er                   |                |                     |                 |
|---------------|----------------------|----------------|---------------------|-----------------|
| PPTP IP Range | 9                    |                |                     |                 |
| Enable        |                      |                |                     |                 |
| Range Start:  | 192.168.1.150        |                |                     |                 |
| Range End:    | 192.168.1.158        |                |                     |                 |
| 1 Tunnel S    | nel(s) Used<br>Fable | 9              | Tunnel(s) Available |                 |
| User Name     |                      | Remote Address |                     | PPTP IP Address |
| user_3        |                      | 192.168.1.100  |                     | 192.168.1.150   |
| Save          | Cancel               |                |                     |                 |